## Windows版PDF文書作成ソフト PrimoPDF 日本語版のダウンロード

Windows版PDF文書作成ソフト PrimoPDF 日本語版のダウンロードしてインストールするまでの手順です。

1. PrimoPDFのウェブサイトを開き、【PrimoPDFのダウンロードはこちら】をクリックする。 http://www.xlsoft.com/jp/products/primopdf/index.html

| C XLsoft エクセルソフト:activ                                                                                      | vePDF 無料 PDF 作成/変換ソフトウェア P                                                                                                   | PrimoPDF 4.1 日本語版 - ホーム - Windows Inte                                                           | rnet Explorer 📃 🗖 🔀                                                                                                    |
|----------------------------------------------------------------------------------------------------|----------------------------------------------------------------------------------------------------|--------------------------------------------------------------------------------------------------|----------------------------------------------------------------------------------------------------|
| COO - XI http://www.xiso                                                                                    | ft.com/jp/products/primopdf/index.html                                                                                       | 💌 🗟 🐓 🗙 🛃 PrimoF                                                                                 | DF P -                                                                                                    |
| 7ァイル(E) 編集(E) 表示(V)<br>会 お気に入り 会 創新し、                                                                       | お気に入り(4) ッール(1) ヘルブ(4)<br>ゆブ <i>蒼</i> おすすめサイト・                                                                               | ①PrimoPDFのウェフ                                                                                    | 「サイトを開く                                                                                                    |
| 」 XLsoft エクセルソフト:activePDF                                                                                  | * 無料 PDF 作成/変                                                                                                    |                                                                                                  |                                                                                                    |
| <b>VIKOET</b>                                                                                               |                                                                                                    |                                                                                                  | l 🔍 💌 🚍 🥌                                                                                                    |
| <u>A-DUFT</u>                                                                                               | ホーム 製品 タ                                                                                                    | ダウンロード 購入 サポート                                                                                   | サービス 会社概要                                                                                                    |
| nitro <sup>PDF</sup> software                                                                               |                                                                                                    |                                                                                                  |                                                                                                    |
| 🚯 PrimoPD                                                                                                   | F. 🖕                                                                                                    | ホーム ダウンロード サポート                                                                                  | Enterprise                                                                                                    |
| 世界中で大人<br>Creating to plane of solars<br>Arring Constant<br>Prime Prime Prime<br>Prime PDF の<br>Prime PDF の | 気の PDF 無料作成ソフト<br>mind <sup>ere</sup> schware<br>minde <sup>res</sup> chware<br>with and and and and and and and and and and | PrimoPDF で PDF を無料作<br>Mecset Word. Excel. PowerPort など、印刷可計<br>②クリック<br>ロー幕時提供、エクは<br>こクセレッフトの種 |                                                                                                    |
| 主な話題<br>✓ PrimoPDF 41 はプリー<br>✓ 300 種類以上のファイ<br>✓ PDF 規稿に合った PD                                             | - ソフトウェアです! 体験版ではありません。<br>い形式に対応!<br>F の作紙                                                                                  |                                                                                                  | <ul> <li>ご Instala SPI</li> <li>であるのです。</li> <li>であるのです。</li> <li>であるのです。</li> <li>であるのです。</li> <li>であるのです。</li> <li>できたいのです。</li> <li>できたいので</li></ul> |

2. 【PrimoPDF 4.1のダウンロード】をクリックする。

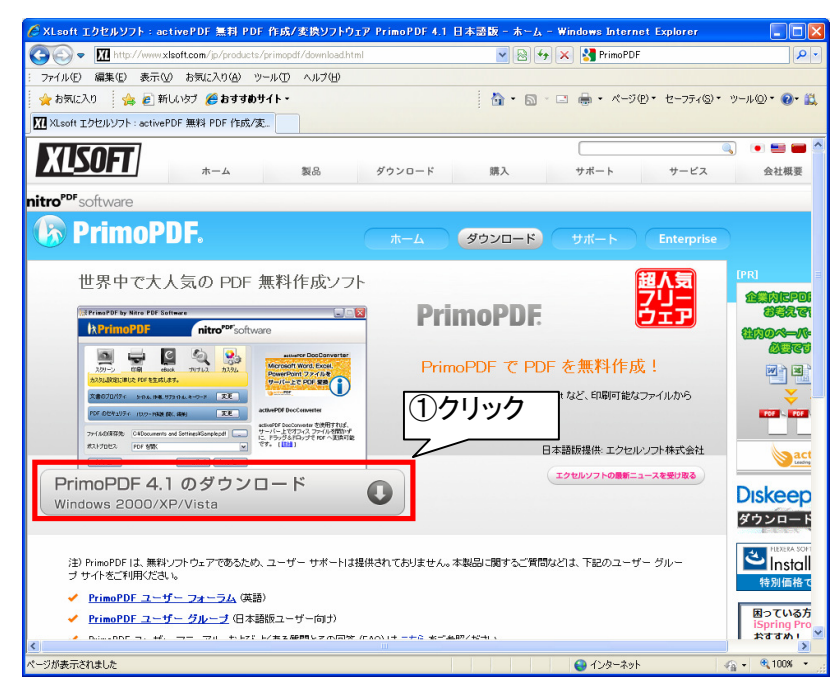

3.【保存】をクリックする。

| ファイルのダウンロード - セキュリティの警告                                                                                            | × |
|----------------------------------------------------------------------------------------------------|---|
| このファイルを実行または保存しますか?                                                                                                |   |
| 名前: FreewarePrimoSetup.ja.exe<br>種類: アプリケーション, 11.3 MB<br>発信元: jp.xlsoft.com<br>実行(R) 保存(S) キャンセル                  |   |
| インターネットのファイルは役に立ちますが、このファイルの種類はコンピューターに問題を起こす可能性があります。発信元が信頼できない場合は、このソフトウェアを<br>実行したり保存したりしないでください。 <u>危険性の説明</u> |   |

4. 【保存する場所】を【デスクトップ】にして、【保存】をクリックする。

| 名前を付けて保存                 |             |                       |   |           | ? 🛛   |               |
|--------------------------|-------------|-----------------------|---|-----------|-------|---------------|
| 保存する場所型:                 | 🞯 デスクトップ    |                       | ~ | G 🕸 🖻 🛄 - |       |               |
| していたファイル                 |             |                       |   |           |       |               |
| <b>じ</b><br>デスクトップ       |             |                       |   |           |       |               |
| עאנאיז <i>ז</i> ק        |             |                       |   |           |       |               |
| ער בארב אב<br>א- בארב אב |             |                       |   |           | C     | 〕 <b>クリック</b> |
|                          | <           |                       |   |           |       |               |
| マイ ネットワーク                | ファイル名(N):   | FreewarePrimoSetup.ja |   | ~         | 保存(S) |               |
|                          | ファイルの種類(工): | アプリケーション              |   | *         | キャンセル |               |

5. デスクトップに保存した【FreewarePrimoSetup.ja】をダブルクリックする。

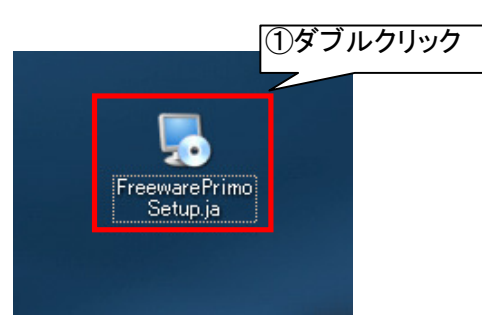

6.【実行】をクリックする。

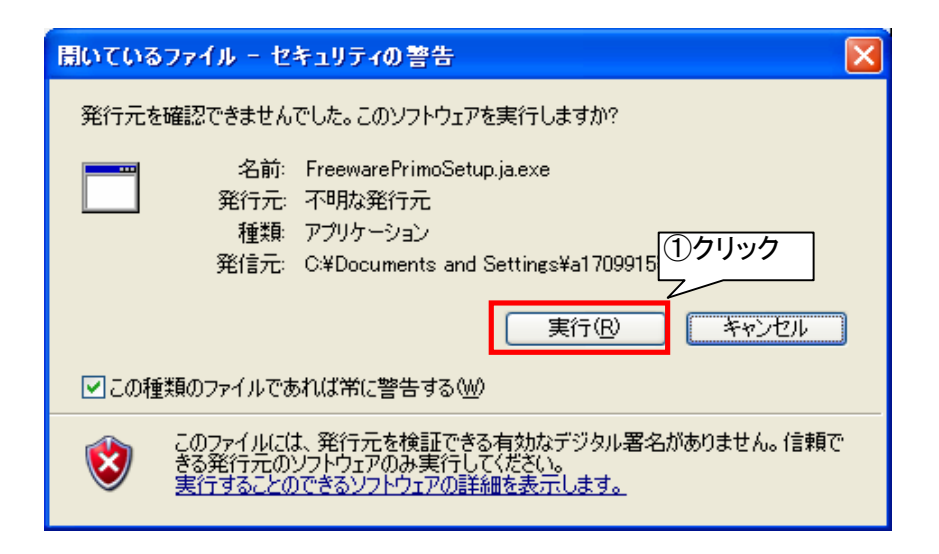

7.【次へ】をクリックする。

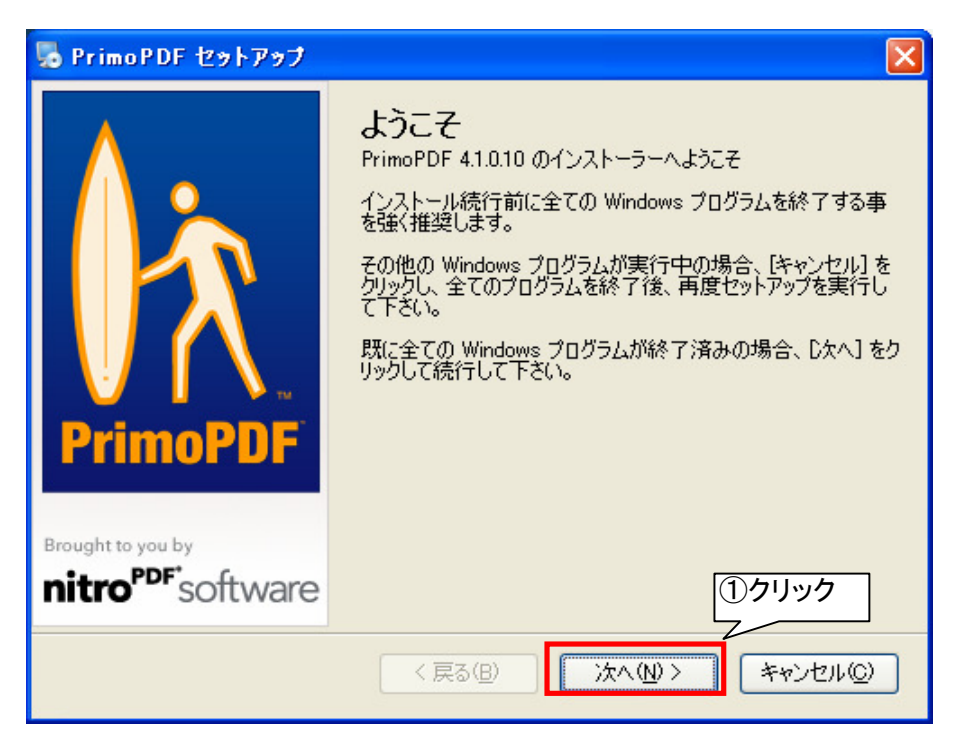

8. ソフトウェア ライセンス使用許諾契約の内容を確認し、【本使用許諾契約の条件に同意します】を選択して 【次へ】をクリックする。

| 👼 PrimoPDF セットアップ                                                                                                    | ×                                                                                                    |
|----------------------------------------------------------------------------------------------------|----------------------------------------------------------------------------------------------------|
| 使用許諾契約<br>以下の使用許諾契約をお読み下さい。                                                                                                    | <mark> </mark>                                                                                                    |
| ソフトウェア ライセンス使用許諾契約書<br>重要:ソフトウェアを複製、インストール、または使用する前にお<br>ソフトウェア ライセンス使用許諾契約 本ソフトウェアをインストー<br>の契約条件に同意されたものとします。<br>この activePDF, Inc. (以下「ACTIVEPDF」) ソフトウェア ライ・<br>契約」) は、この activePDF 製品 (以下「PRIMOPDF」) あん<br>ウェア」) に付随します。ホンフトウェア」とは、ACTIVEPDF が<br>プグレード、変更されたバージョン、またはアップデートを指すもの<br>意深くお読みください。お客様は、ソフトウェアのインストール時<br>意することを求められます。本契約の各条項に同意されない場<br>はできません。 | ⇒読みください。<br>ール、又は使用することは、本契約<br>び関連説明資料 (以下「本<br>び関連説明資料 (以下「本ソフト<br>使用を許諾したソフトウェアのアッ<br>)とします。使用許諾契約書を注<br>ご適用される使用許諾契約に同<br>給合は、ソフトウェアを使用すること |
| <ul> <li>○ 本使用許諾契約の条件に同意します。)</li> <li>○ 本使用許諾契約の条件に同意しません。</li> <li>&lt; 戻る(B)</li> </ul>                                                                                                    | ③クリック 次へ(W) > キャンセル(Q)                                                                                                    |

9. インストール先を確認し、【次へ】をクリックする。

| 😼 PrimoPDF セットアップ 🛛 🔀                                                                                                    |       |
|----------------------------------------------------------------------------------------------------|-------|
| インストール先フォルダ       トアドアのPDF         どちらのフォルダへ PrimoPDF をインストールしますか?       Brought to you by         nitro       PDF software |       |
| ソフトウェアは以下に記載されたフォルダにインストールされます。 その他の場所を選択するには、パスを<br>指定するか、「変更」 をクリックし、既存のフォルダを選択して下さい。                                     |       |
| ①インストーノ<br>PrimoPDF インストール先:                                                                                                | レ先を催認 |
| C:¥Program Files¥activePDF¥PrimoPDF 変更(出)                                                                                   |       |
| 必要容量: 12.3 MB                                                                                                    |       |
| 空き容量: 54.74 GB                                                                                                    |       |
| ②クリック                                                                                                    |       |
| < 戻る(B) (次へ(N)) キャンセル(C)                                                                                                    |       |

10.【次へ】をクリックする。

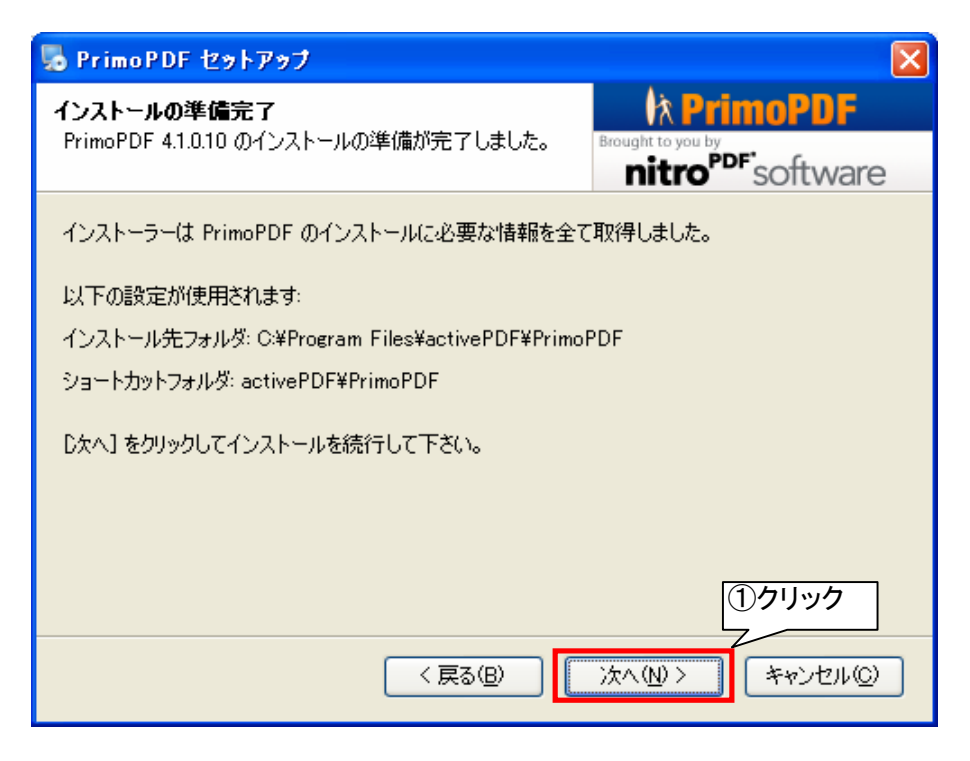

11. インストールが始まる。

| -<br>易 PrimoPDF セットアップ         | X                             |
|--------------------------------|-------------------------------|
| アクション実行中                       | k PrimoPDF                    |
| しばらくお待ち下さい                     | nitro <sup>PDF</sup> software |
| ご使用のシステムにアクションを実行しています。しばらくお待ち | 下さい。                          |
| 処理中                            |                               |
|                                |                               |
|                                |                               |
|                                |                               |
|                                |                               |
|                                |                               |
|                                | (+w)+711.(())                 |
|                                |                               |

12. ユーザー情報を入力して【次へ】をクリックする

| PrimoPDF 29F.                                                                 | アップ                      |                                                                                                    |  |  |
|-------------------------------------------------------------------------------|--------------------------|----------------------------------------------------------------------------------------------------|--|--|
| <b>ユーザー情報</b><br>ユーザー情報を入力して                                                  | て、次へをクリックし、続行して下さい。      | Record for the second second s |  |  |
| 名前、会社名、メール<br>ユーザー情報の登録((<br>名前(名):<br>kanrisha                               | 1)入力<br>2<br>2<br>名前(独): | 56700                                                                                                    |  |  |
| 会社名/学校名:<br>アンリッ興産                                                            | メールアドレ                   | J*:                                                                                                    |  |  |
| * メールアドレスを登録すると PrimoPDF のアップデートのお知らせメールが届き20クリック<br>< 戻る(B) 次へ(N) > キャンセル(C) |                          |                                                                                                    |  |  |

13. 【PrimoPDFマニュアルを開く】のチェックを外して【完了】をクリックする。

| 💀 PrimoPDF セットアップ                    |                                                                                                    |  |  |
|--------------------------------------|----------------------------------------------------------------------------------------------------|--|--|
| brought to you by<br><b>PrimoPDF</b> | PrimoPDF 41.0.10 のインストールは完了しました。<br>PrimoPDF をご利用いただきありがとうございます。<br>「① チェックを外す」」アしてください。<br>「PrimoPDF マニュアルを開く」<br>。 PrimoPDF のアップデート ニュースを受け取る |  |  |
| < 戻る(B) 完了(F)                        |                                                                                                    |  |  |

## 14. 完了

## PrimoPDFによるPDFの作成

Microsoft Office Word 2003を例に、PrimoPDF 日本語版でPDFファイルを作成して入稿するまでの手順です。

1. メニューバーの【ファイル】をクリックし、【印刷】をクリックする。

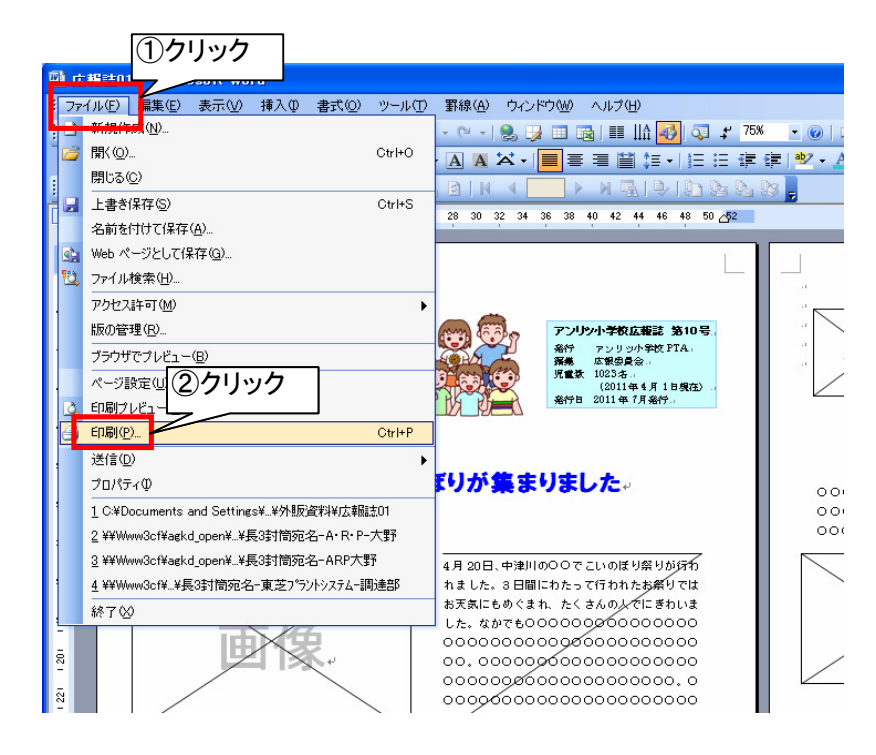

2.【プリンタ名】のプルダウンメニューをクリックし【PrimoPDF】を選択する。

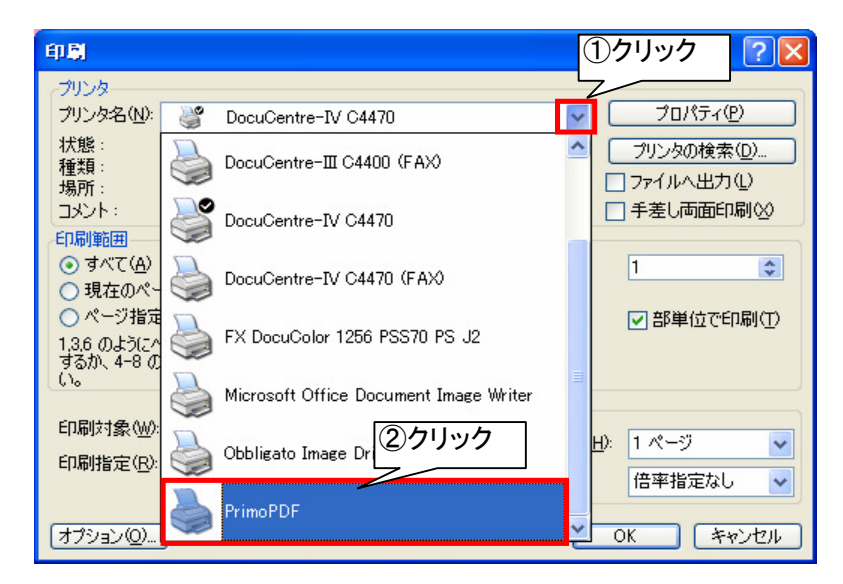

3. 【プロパティ】をクリックする。

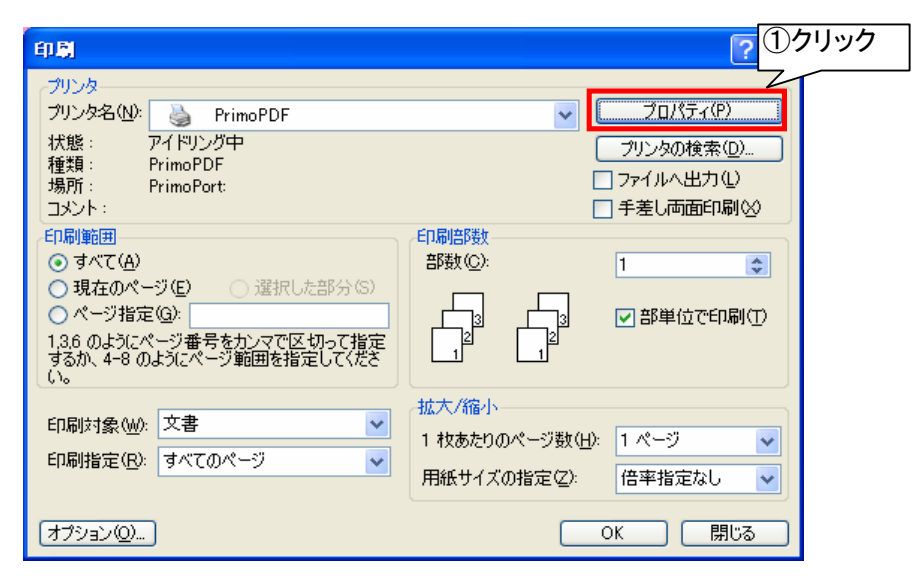

4.【詳細設定】をクリックする。

| 🥩 PrimoPDF ወドキュ                           | メントのプロパティ |         | ? 🛛      |
|-------------------------------------------|-----------|---------|----------|
| レイアウト<br>用紙/品質<br>トレイの選択<br>給紙方法(S):<br>色 | ●白動選択     | <b></b> |          |
|                                           |           |         | ①クリック    |
|                                           |           |         | [詳細設定[⊻] |
|                                           |           | ОК      | キャンセル    |

5. 【印刷品質】のプルダウンメニューで【600dpi】を、【TrueTypeフォント】のプルダウンメニューで【ソフト フォントとしてダ ウンロード】を選択し、最後に【OK】をクリックする。

| PrimoPDF 詳細オブション ? 🗙                                                                                                    |  |
|----------------------------------------------------------------------------------------------------|--|
| <ul> <li>PrimoPDF 詳細なドキュメントの設定</li> <li>用紙/出力</li> <li>用紙/出力</li> <li>用紙サイズ: A4</li> <li>部数: 1部</li> <li>①600dpilこする</li> <li>○ グラフィックス</li> <li>印刷品質 600dpi</li> <li>○ イメージの色の管理</li> <li>ICM の方法: ICM 無効</li> <li>ICM の目65: 画像</li> <li>拡大縮小: 100 %</li> <li>TrueType フォント: デバイス フォントと代替</li> </ul> |  |
| 詳細な印刷機能: 査 ジャントとしてダウンロード 3選択                                                                                                    |  |
|                                                                                                    |  |

6.【OK】をクリックする。

| 😻 PrimoPDF のドキュメントのプロパティ                                                                                                    | ? 🛛      |
|----------------------------------------------------------------------------------------------------|----------|
| レイアウト 用紙/品質<br>日刷の向き<br>● 縦(2)<br>● 横(2)<br>● 横(2)<br>● 一<br>● 二<br>● 二<br>● 二<br>● 二<br>● 二<br>● 二<br>● 二<br>● 二 |          |
|                                                                                                    | (1)クリック  |
|                                                                                                    | OK キャンセル |

7.【OK】をクリックする。

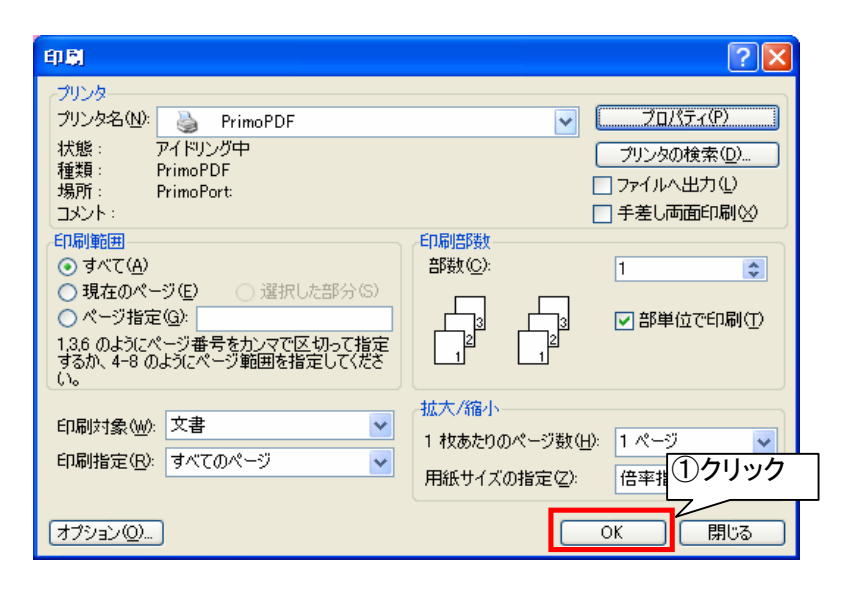

8.【OK】をクリックする。※画面が出るまで数十秒ほど時間がかかる場合があります

| PrimoPDF                                                                                           | ×       |       |
|----------------------------------------------------------------------------------------------------|---------|-------|
| (¥215L¥225¥361¥216¥21701.doc) ファイル名に半角英数字以外の文字が含まれて<br>います。ファイル名を変更しました。新しいファイル名は 21701.pdf となります。 | :<br>(1 | )クリック |
| ✓ 常にこのメッセージを表示する OK                                                                                |         |       |

9.【プリプレス】をクリックし、ファイルの保存先を選択する。

| ₩ PrimoPDF by Nitro P                                                       | DF Software                                                                                                    |                                                                                                    |
|-----------------------------------------------------------------------------|----------------------------------------------------------------------------------------------------|----------------------------------------------------------------------------------------------------|
| <b>於PrimoPDF</b>                                                            | nit 10000                                                                                                    | re                                                                                                    |
| スクリーン     印刷       スクリーン     印刷       高品質出力用の PDF を作       文書のプロパティ:     なし | eBook ファイル サイズが大きくなります。<br>変更 (次面) (2010) (2010) (20 | nitro <sup>por</sup> reader<br>Get the world's first free<br>PDF reader and creator!<br>Download Free!<br>保存先を選択                                                                                                    |
| ファイルの保存先:<br>ポストプロセス: PDF を<br>オプション                                        | 【▲▲】<br>【】<br>【】<br>【】<br>【】<br>】<br>【】<br>】<br>】<br>】<br>】<br>】<br>】<br>】<br>】<br>】                                                                                                    | All particular de la construcción de la construcción de la construcció |

10. 【PDFの作成】をクリックする。

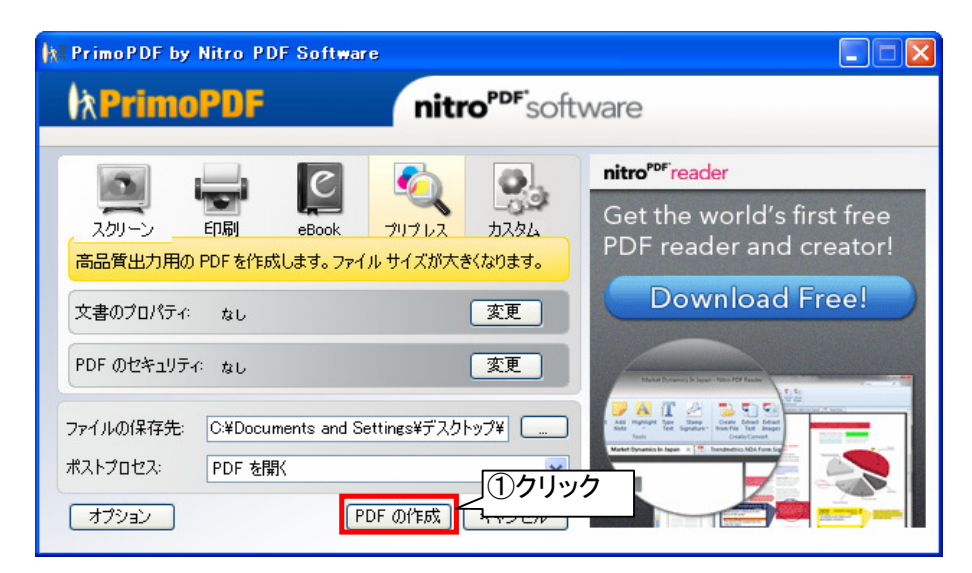

11. しばらく経ってPDFが自動で開く。文字化け、文字ずれ、画像抜けなどの不具合いがないか確認する。

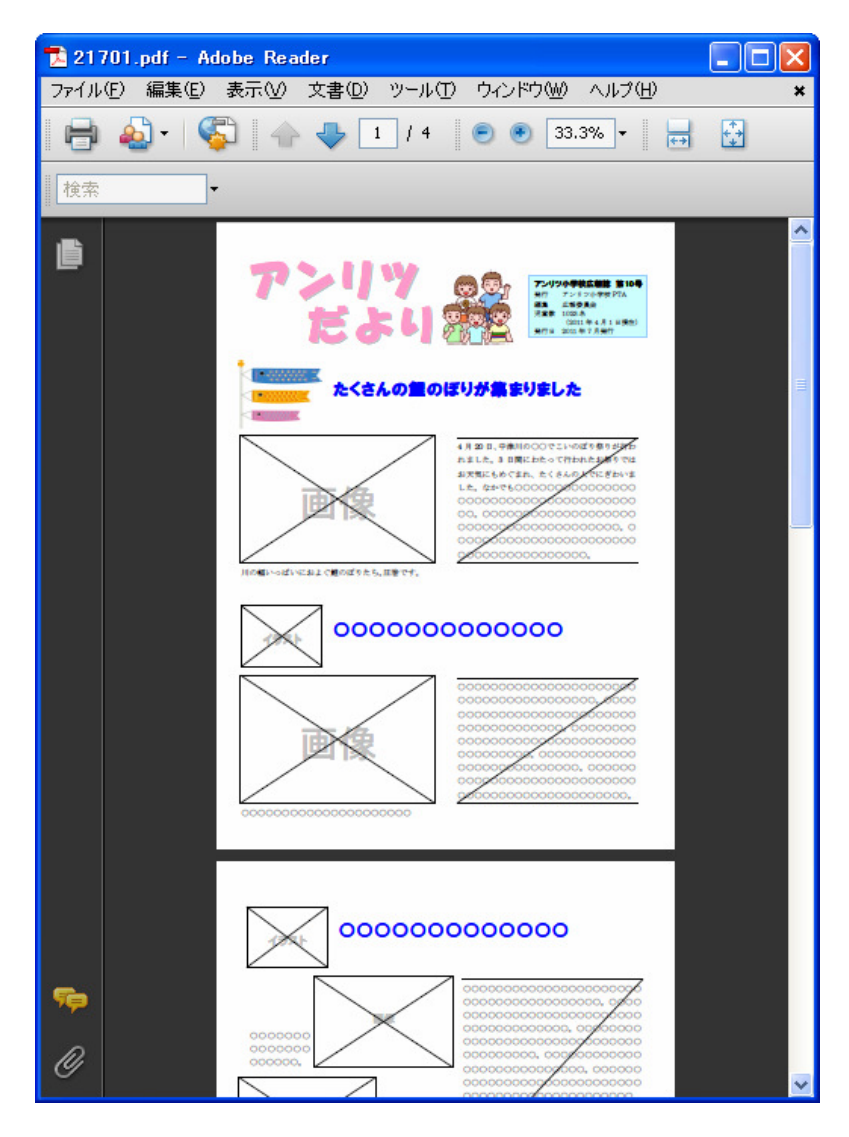

12. 完了